During a placement, your program will request that you complete certain activities such as:

- Forms or Evaluations
- Patient Logs
- Timesheets
- Time Off Requests

Within Prism, you have 2 ways to access this information – via the Coursework page and the Learning Activities section.

Both pathways will allow you to complete these activities, but they look a bit different. Let's take a look!

## Viewing Learning Activities via Coursework

- 1. To navigate to the Coursework Section:
  - a. Click on the Coursework Section from your Old Student Dashboard.

| $\equiv$ Dashboard                                                                                                    | 🗱 😗 🖳 Chat 🛛 📢 🙆 Ask Leo 🐃 Donte(Grad)* Barrett Exxat Sales (Nursing) 🗠                                                                                                    |
|----------------------------------------------------------------------------------------------------|----------------------------------------------------------------------------------------------------|
| 3 <b>5</b> 4                                                                                                    | Explore the new student homepage experience. Switch to New                                                                                                    |
| 9 <b>-</b> C                                                                                                    | Attestations (2)                                                                                                    |
| PRISM                                                                                                    | Contract Review : ( Due date : 03/24/2026 ) I have read and understand the contractual agreement between the school and my assigned clinical site I Agree                                                                                                    |
| Message(s) from your school (5)                                                                                                    | Accuracy of information : (Due date : 03/31/2027 ) I attest that all information entered into my profile is accurate and true I Agree                                                                                                    |
| Dont forget your compliance<br>11/01/2024<br>Grad Curriculum Mapping Course*<br>Don't forget to check your compliance documents<br>Show More                             | Profile     Create your professional profile and upload documents necessary for clearance     to participate in your clinical education     Compliance     Upload documents necessary for clearance to     participate in clinical education     S     Documents need     attention |
| Job Fair<br>10/39/2024<br>Didactic Course*<br>We are hosting a hiring event for current and former<br>students, please come out and find yourself some paid<br>Show More | Coursework<br>Research clinical sites, express your interest, find out where you are placed and<br>complete assignments for clinical education                                                                                                    |
| Food drive<br>08/07/2024<br>Come visit our weekly Food drive!                                                                                                    | School Resources<br>Access resources provided by your academic program 20 Find and learn more about the clinical sites associated with your academic                                                                                                    |
| Job Fair<br>05/03/2024<br>Grad Course 1. [FNP log, All forms,Timesheet]*<br>We are hosting a biring event for current and former                                         | Resources shared                                                                                                    |
| students, please come out and find yourself some paid<br>Show More                                                                                                    | School Contacts Review contact information for the faculty and staff                                                                                                    |
| School is closed on November 10th - Veteran's Day<br>(observed)<br>10/17/2023<br>Please note the School will be closed on Friday, November                               | from your program Contacts shared                                                                                                    |

b. Click on the Left Hand Hamburger Menu and select the Coursework Option.

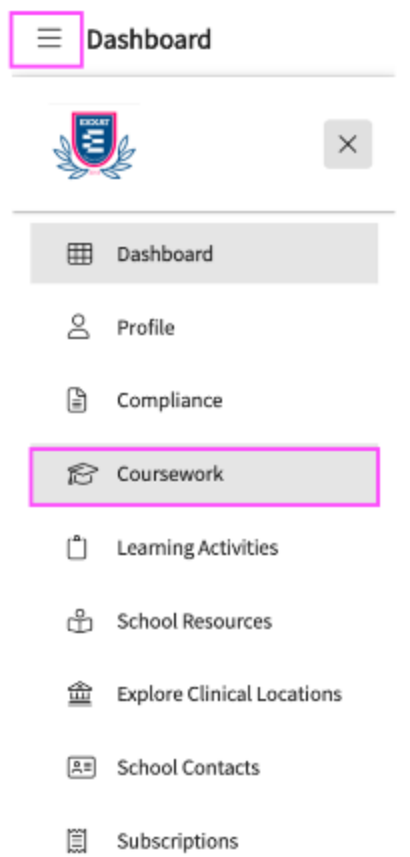

#### OR

c. If you are using the New Student Dashboard. Click on the View All Coursework Option under

My Coursework section.

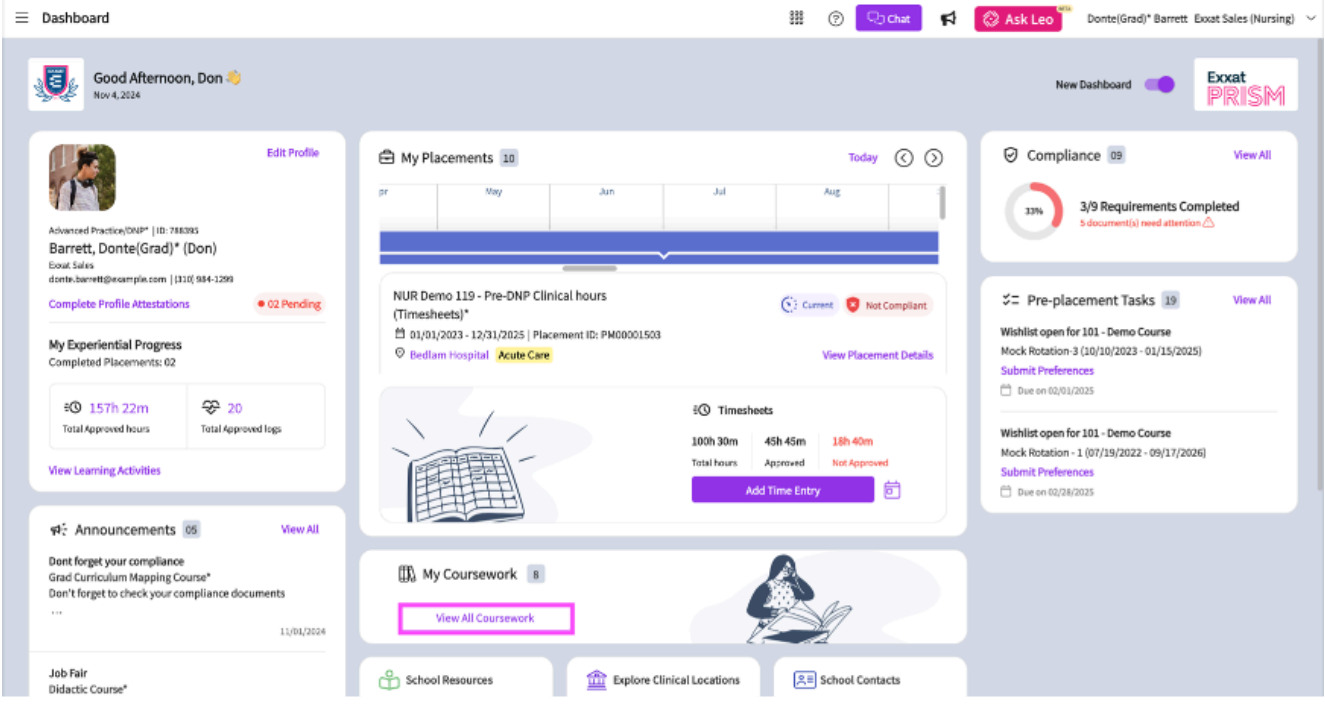

2. The page will display all the courses you are registered for.

- 3. If you wish to see the courses that requires placement click on 'Require Placement' tab.
- 4. If you wish to see the didactic courses you can click on Do No Require Placement tab.
- 5. The page will always list any current placements at the very top, followed by upcoming placements, and completed placements last. You'll quickly know if something needs your attention (wishlist, pending attestation, etc.) with the help of the 'May Need Attention' column.
- 6. You can also use the filter options to sort the information by needs attention such as Attestation (Pending), Wishlist (Open), Wishlist (Yet to Open), My Request (Open), and My Request (Yet to Open). Additionally, you can filter by placement schedule, including Current, Upcoming, and Completed.
- 7. Click View Details for the desired course.

| Require Placement Do Not Require Placement |                                                                  |                                                        |                                            |                    |  |  |  |  |  |
|--------------------------------------------|------------------------------------------------------------------|--------------------------------------------------------|--------------------------------------------|--------------------|--|--|--|--|--|
|                                            |                                                                  |                                                        |                                            | $\bigtriangledown$ |  |  |  |  |  |
| 33 Results Found                           |                                                                  |                                                        |                                            |                    |  |  |  |  |  |
| COURSE DETAILS                             | PLACEMENT DETAILS                                                | LOCATION AND SETTING DETAILS                           | MAY NEED ATTENTION                         | ACTION             |  |  |  |  |  |
| DPT 800 - Clinical Practice I*<br>Current  | PM11423060   Clinical Practice II<br>01/01/2023 - 12/31/2025     | Alliance Medical Center - Cardiology (Ge<br>Outpatient | Wishlist closes on 09/30/2025 12:00 AM EST | View Details       |  |  |  |  |  |
| DPT 800 - Clinical Practice I*<br>Current  | PM44193256   Clinical Exp<br>06/16/2023 - 10/31/2024             | Abundant - Urgent Care (Geocoding Ena<br>Home Health   | Wishlist closes on 09/30/2025 12:00 AM EST | View Details       |  |  |  |  |  |
| DPT 950 - Clinical Practice IV*<br>Current | PM77352380   Clinical Practice IV<br>02/01/2024 - 12/31/2025     | Abundant Health - Main Hospital (Geoco<br>Acute Care   | Attestation pending                        | View Details       |  |  |  |  |  |
| DPT 950 - Clinical Practice IV*<br>Current | PM82262229   CP IV<br>02/01/2024 - 12/31/2025                    | Abundant - Ambulatory Care (Geocoding<br>Acute Care    |                                            | View Details       |  |  |  |  |  |
| DPT 950 - Clinical Practice IV*<br>Current | PM85240804   DPT 950 - Clinical Pract<br>05/27/2024 - 12/30/2025 | Abundant - Action Therapy (Geocoding E<br>Neuro        | Attestation pending                        | View Details       |  |  |  |  |  |
| DPT 1386 - Sports Study<br>Upcoming        | PM39368327   Test Rotation<br>10/28/2024 - 12/11/2024            | Abundant - Action Therapy (Geocoding E<br>Acute Care   |                                            | View Details       |  |  |  |  |  |

- 8. **Note**: On the course activities page, you can view the **Compliance Status**. The status is displayed based on the compliance review status. The following are the statuses:
  - No docs started
  - Some actions Needed
  - All doc Approved

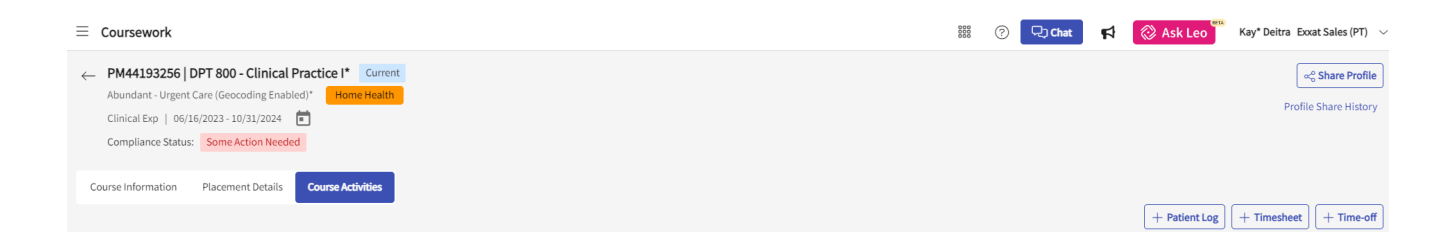

- 9. A current placement will have various components of information you can review, and assignments you will complete.
- 10. The Course Activities tab will allow you to provide clinician information and show you all the course & placement related activities you must complete. Make sure to keep an eye on any due dates!

|                                               |                       |                        |            |                                 |                           |               | + Patient Log + Timesheet + Timesheet                                                                   | off |
|-----------------------------------------------|-----------------------|------------------------|------------|---------------------------------|---------------------------|---------------|----------------------------------------------------------------------------------------------------|-----|
| Forms/Evaluations                             |                       |                        |            |                                 |                           |               | Clinical Instructor                                                                                     |     |
| FORM                                          |                       |                        | DUE DATE   | STATUS                          |                           |               | Mr. Aaron Hotchner Added by School 🖉<br>aaron.hotchner@exxat.com                                        |     |
| CI Details with APTA IDs                      |                       |                        | 06/23/2023 | Get Started                     |                           |               | (55) 555-555<br>Supervision: 50%                                                                        |     |
| CIET                                          |                       |                        | 10/31/2024 | Final - Get Started             |                           |               | Erik Steen Added by School 🖉                                                                            |     |
| PT Student Evaluation of Clinical Instruction | on                    |                        | 10/31/2024 | Get Started                     |                           |               | (701) 729-1292<br>Supervision: 10%                                                                      |     |
| PT Student Evaluation of Site                 |                       |                        | 10/31/2024 | Get Started                     |                           |               | Mr Aaron Hotchner (Added by School)                                                                     |     |
| PTSE2 send response to CI                     |                       |                        | 11/05/2024 | Midterm - Pending School Review |                           |               | - Supervision Percentage: Not Added (Please add)                                                        |     |
|                                               |                       |                        |            |                                 |                           |               | Anna Smith Added by School                                                                              |     |
| Patient Log                                   |                       |                        |            |                                 | Create Template           | [2] +         | annasmith@exxat.com                                                                                     |     |
| 11<br>Total Logs                              | 2<br>Needs attention  | 2<br>In progress       | :          | 1.00<br>Average logs per day    |                           |               | Supervision Percentage: Not Added (Please add)<br>Joanna Smith (Addedby Scheel) 🖉<br>joanna@example.com |     |
| Timesheet                                     |                       |                        |            |                                 |                           | $\rightarrow$ | -<br>Supervision: 100%                                                                                  |     |
| 39 Hrs<br>Total                               | 18 Hrs<br>In Progress | 7 Hrs<br>Pending Revie | w          | 6 Hrs 30 Mins<br>Not Approved   | 7 Hrs 30 Mins<br>Approved |               |                                                                                                    |     |

11. Placement Details tab will include any information shared with you regarding the site.

| Course Information Placement Details Course Activities                                                                                                    |                                |                                        |                    |                                                                      |        |  |  |  |  |
|----------------------------------------------------------------------------------------------------|--------------------------------|----------------------------------------|--------------------|----------------------------------------------------------------------|--------|--|--|--|--|
| Address                                                                                                    |                                |                                        |                    |                                                                      |        |  |  |  |  |
| 1315 10th St Sacramento , CA 95814 United States                                                                                                    |                                |                                        |                    |                                                                      |        |  |  |  |  |
| Location Contacts                                                                                                    |                                |                                        |                    |                                                                      |        |  |  |  |  |
| Mr. Aaron Hotchner John Sm<br>aaron.hotchner@exxat.com john.smi<br>Clinical Preceptor, Contract Person, New Designation Student<br>(S55) 555-5555<br>Rosie Burton<br>noreply@exxat.com<br>Manager/Director | ith<br>th@exxat.com<br>Liaison | James Spader<br>james.spader@exxat.com |                    | Kunal Vaishnav<br>kunal vaishnav@exxat.com<br>SCCE<br>(323) 999-9999 |        |  |  |  |  |
| Location Requirement(s) That Need An Upload                                                                                                    |                                |                                        |                    |                                                                      |        |  |  |  |  |
| REQUIREMENT NAME                                                                                                    | INCLUDE IN THE PROFILE<br>LINK | STATUS                                 | UPLOADED DOCUMENTS |                                                                      | ACTION |  |  |  |  |
| BCP Packet                                                                                                    | $\bigcirc$                     | Uploaded                               | View document      |                                                                      | Ø      |  |  |  |  |
| Child Abuse Training                                                                                                    | $\bigcirc$                     | Get Started                            | -                  |                                                                      | Ø      |  |  |  |  |
| New Location Requirement                                                                                                    | $\bigcirc$                     | Get Started                            | -                  |                                                                      | Ø      |  |  |  |  |
| Onboarding Paperwork                                                                                                    | $\bigcirc$                     | Get Started                            | -                  |                                                                      | Ø      |  |  |  |  |
| Orientation Packet                                                                                                    | $\bigcirc$                     | Get Started                            | -                  |                                                                      | Ø      |  |  |  |  |
| New Site Requirement                                                                                                    | $\odot$                        | Get Started                            | -                  |                                                                      | Ø      |  |  |  |  |

12. You can review course details under Course Information tab and any resources added by your program to assist you with any Course Activity items.

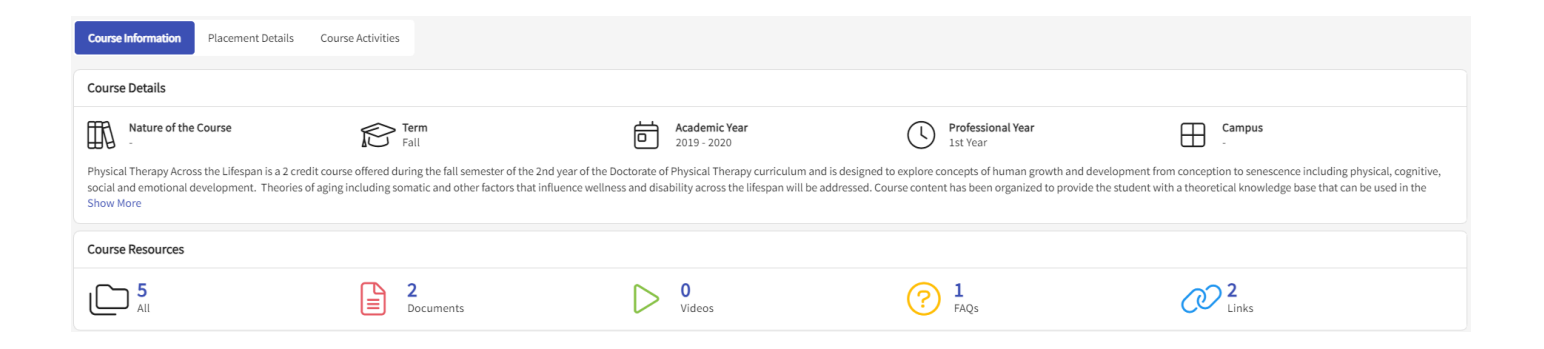

# Viewing Activities via Learning Activities

- 1. Navigate to the Learning Activities section by,
  - a. Click on the Learning Activities Section from the Old Student Dashboard.

| $\equiv$ Dashboard                                                                                                    | 🇱 🕜 🖵 Chat 📢 🚫 Ask Leo 🄭 Kevin* Evans Excat Sales (SpeechLanguagePathology) 🗸                                                                                                    |
|----------------------------------------------------------------------------------------------------|----------------------------------------------------------------------------------------------------|
|                                                                                                    | Explore the new student homepage experience. Switch to New                                                                                                    |
| Exxat                                                                                                    | Attestations (2)                                                                                                    |
| PRISM                                                                                                    | Learning Activity Attestations : (Due date : 12/31/2025)<br>latest that I will not copy, cheat or help anyone copy or cheat on their Learning Activities                                                                         |
| Message(s) from your school (2)                                                                                          | Profile Attestation : (Due date : 12/31/2025) Lattest that all of the infromation that have entered in EXXAT is true                                                                                                    |
| Welcome!                                                                                                    |                                                                                                    |
| We are excited to welcome a new cohort of students<br>to campus! Please remember to say hello when you<br>Show More      | Profile<br>Create your professional profile and upload documents necessary<br>for clearance to participate in your clinical education                                                                                            |
| Flu Shots<br>10/20/2023                                                                                                  | attention                                                                                                    |
| Reminder that all students must have documentation<br>for this year's flu shot uploaded to their compliance<br>Show More | Coursework<br>Research clinical sites, express your interest, find out where you are<br>placed and complete assignments for clinical education                                                                                   |
|                                                                                                    | School Resources<br>Access resources provided by your<br>academic program<br>Access resources provided by your<br>academic program<br>Access resources provided by your<br>academic program<br>Access resources provided by your |
|                                                                                                    | School Contacts                                                                                                    |

# Or

b. Click on the Left Hand Hamburger Menu and select the Learning Activities option.

## Or

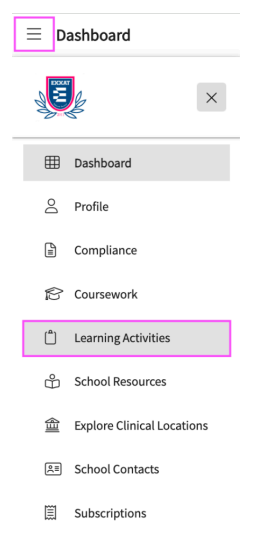

c. Click on the View Learning Activities option from the New Student Dashboard.

| $\equiv$ Dashboard                                                                                                    | 🇱 🕜 🖵 Chat 🛛 📢 🚫 Ask Leo                                                                                                    | Kevin* Evans Exxat Sales (SpeechLanguagePathology) 🔗                                                                                             |
|----------------------------------------------------------------------------------------------------|----------------------------------------------------------------------------------------------------|----------------------------------------------------------------------------------------------------|
| Good Afternoon, Kevin 👏<br>Nov 26, 2024                                                                                                    |                                                                                                    | New Dashboard                                                                                                    |
| Edit Profile<br>Class of 2024*   ID: 5501397<br>Evans, Kevin* (Kevin)<br>Evat Sales                                                               | My Placements 08 Today () ()                                                                                                    | Compliance 11 View All<br>3/11 Requirements<br>Completed<br>4 document(s) need attention (A                                                      |
| kevin.evansslp@example.com   (555) 555-5555<br>Complete Profile Attestations • 02 Pending<br>My Experiential Progress<br>Completed Placements: 01 | SLP Demo 520 - Clinical Externship       C: Current       C Not Compliant         SLP: Level 1 (All Forms, Patient       O 1/03/2022 - 12/31/2025   Placement ID: PM00000529       View Placement Medicine - Sherman County         Belmont Internal Medicine - Sherman County       Adult       View Placement Details | ⇒= Pre-placement Tasks 01 View All<br>Wishlist open for SLP Demo 521 - Clinical<br>Externship SLP: Level 2 (Wishlists, Forms, Patient<br>Logs,)* |
| ÷O     66h 15m       Total Approved hours     Total Approved logs                                                                                 | Action Required Ol Course attestations that need an agreement View Attestations                                                                                                    | Externship 2 (08/01/2022 - 12/31/2025)<br>Submit Preferences<br>Due on 12/31/2025                                                                |
| f4는 Announcements @ View All<br>Welcome!<br>We are excited to welcome a new cohort of<br>students to campus! Please remember to say he            | S8h 00m       20h 15m       9h 30m         Total logs       Approved       Need Attention         Add Clinical Log       Image: Clinical Log       Image: Clinical Log                                                                                                    |                                                                                                    |

- 2. The page will then display our standard learning activities on the ribbon at the top of the page. Select the Learning Activity you'd like to work on.
  - a. You'll also have a Reports section.

| arch                                                 | m name to search Clinical Practice II* 2020 - 2021 Summer Class of 2022* 2nd Year | ter form name to search 350 - Clinical Practice III* 2020 - 2021 Summer Class of 2022* 2nd Year 300 - Clinical Practice III* 2021 - 2022 Spring Class of 2022* 3rd Year                                |
|------------------------------------------------------|-----------------------------------------------------------------------------------|----------------------------------------------------------------------------------------------------|
|                                                      | Clinical Practice II* 2020 - 2021 Summer Class of 2022* 2nd Year                  | 350 - Clinical Practice II*       2020 - 2021       Summer       Class of 2022*       2nd Year         200 - Clinical Practice III*       2021 - 2022       Spring       Class of 2022*       3rd Year |
| ctice   * 2020 - 2021 Summer Class of 2022* 2nd Year |                                                                                   | 300 - Clinical Practice III* 2021 - 2022 Spring Class of 2022* 3rd Year                                                                                                    |

3. The system will display all placements on the page. Click on the dropdown arrow of the desired placement.

| Forms/Evaluations    | Patient Log             | Timesheet       | Time Off      | Reports      |
|----------------------|-------------------------|-----------------|---------------|--------------|
|                      |                         |                 |               |              |
| Q Enter form name to | search                  |                 |               |              |
| DPT 850 - Clinical I | Practice II* 2020       | ) - 2021 Summe  | r Class of 20 | 22* 2nd Year |
|                      |                         |                 |               |              |
| DPT 900 - Clinical F | Practice III* 202       | 1 - 2022 Spring | Class of 202  | 2* 3rd Year  |
| DPT 800 - Clinical F | <b>Practice I*</b> 2019 | - 2020 Fall Cla | ss of 2022* 1 | st Year      |
| DPT 950 - Clinical F | Practice IV* 202        | 1 - 2022 Spring | Class of 2022 | 2* 3rd Year  |

4. You can then review or begin any completed learning activities for that given rotation.

| Forms/Evaluations Patient Log Timesheet Time Off                 | Reports                                               |                               |       |            |                       |
|------------------------------------------------------------------|-------------------------------------------------------|-------------------------------|-------|------------|-----------------------|
|                                                                  |                                                       |                               |       |            |                       |
| Q Enter form name to search                                      |                                                       |                               |       |            | $\mathbb{C}$ $\nabla$ |
| DPT 850 - Clinical Practice II* 2020 - 2021 Summer Class of 20   | 022* 2nd Year                                         |                               |       |            | ~                     |
| DPT 900 - Clinical Practice III* 2021 - 2022 Spring Class of 202 | 22* 3rd Year                                          |                               |       |            | ^                     |
| FORM                                                             | PLACEMENT DETAILS                                     | STATUS                        | SCORE | DUE DATE   | SUBMISSION DATE       |
| CI Details                                                       | Clinical Practice III,<br>Mercy Central<br>Acute Care | Reviewed                      |       | 02/15/2022 | Invalid date          |
| CIET                                                             | Clinical Practice III,<br>Mercy Central<br>Acute Care | Final - Pending School Review |       | 03/16/2022 | 11/21/2021            |
| PT Student Evaluation of Clinical Instruction                    | Clinical Practice III,<br>Mercy Central<br>Acute Care | Final - Get Started           |       | 03/19/2022 | •                     |
| PT Student Evaluation of Site                                    | Clinical Practice III,<br>Mercy Central<br>Acute Care | Pending School Review         | -     | 03/16/2022 | Invalid date          |